# 中国建设银行 B2B 网上支付操作手册

(版本: 3.0)

如参考该文档仍不能完成支付或查询过程,请拨打建设银行客服 热线 95533 咨询或登陆建行官网 <u>http://www.ccb.com/</u>查询。

### 一、 B2B 支付开通流程

企业只要满足以下条件,即可使用 B2B 中的网上支付功能。

- (一) 企业账户需要开通网上银行功能并成为企业网银高级版客户。
   开通成功后,银行发放三个网银盾,分别具有制单、复核、管理权限。
- (二) 登录建设银行网站下载并安装网银盾驱动程序和网银管理工具,正确设置网银登录环境。

### 二、 B2B 支付操作流程

(一) 制单流程

本操作流程由具有制单权限的财务操作员完成,操作流程如下:

- 1. 插入建设银行网银盾,配置正确的浏览器设置。
- 在商户网站选择商品或者服务后,在中金支付网站选择"中国 建设银行",点击支付。

| ◆中金支付                                             |                 | Ê                         | 网首页   官方微博   联系我们                             |
|---------------------------------------------------|-----------------|---------------------------|-----------------------------------------------|
|                                                   | 1P              | 可信赖的支付品牌<br>Trusted paym  | ent brand                                     |
| 商户名称:测试机构 金额:0                                    | .01元 手续费: 0.00元 | 流水号: 14082110107057156472 |                                               |
| 应付总金额: 0.01元                                      |                 |                           |                                               |
| 企业账户支付 个人账户支付                                     | ]               |                           |                                               |
|                                                   |                 |                           |                                               |
| ○ (○ 交通銀行 個題                                      |                 |                           |                                               |
| ○ <b>⑤</b> 中国民生银行<br>(m) broadbal given cont, (m) | 🔿 📥 广发银行 🛛 🕋 👔  |                           |                                               |
|                                                   |                 | <ul> <li></li></ul>       | <ul> <li>学行比结行<br/>BAXIN (57 HEBD)</li> </ul> |
|                                                   | ○ ⑦ 徽商银行        | ○ 棄東亞銀行 個型                |                                               |
| 支付 商户提示:测试用                                       | 户自定义信息          |                           |                                               |

3. 登录建设银行网站进行支付,输入"客户识别号"并点击确定。

| 🔿 中国建设银行 🔥                 |                                       | H7 /2077/0020  |        |      |
|----------------------------|---------------------------------------|----------------|--------|------|
| China Construction Bank    | 业网报文刊                                 | 2016-4-15 11:4 | 3:30 🛞 | 退出支付 |
| 我的订单                       | 网上银行支付                                |                |        |      |
| <b>商户名称:</b> 中金支付有限公司      | ————————————————————————————————————— |                |        |      |
| 订单号:160415466870762562     | ★客户识别号:                               |                |        |      |
| <b>订单金额: 0.01</b> 元        |                                       |                |        |      |
| <b>支付币种:</b> 人民币           | · · · · · · · · · · · · · · · · · · · |                |        |      |
|                            |                                       |                |        |      |
|                            |                                       |                |        |      |
| ●版权所有 中国建设银行版权所有 京ICP备 130 | 30780号 京公网安备 110102000450             | 网站声明 联系我们      | 门网站地图  | 友情链  |

4. 插入网银盾,输入网银盾密码,确认订单信息和金额,点击"立

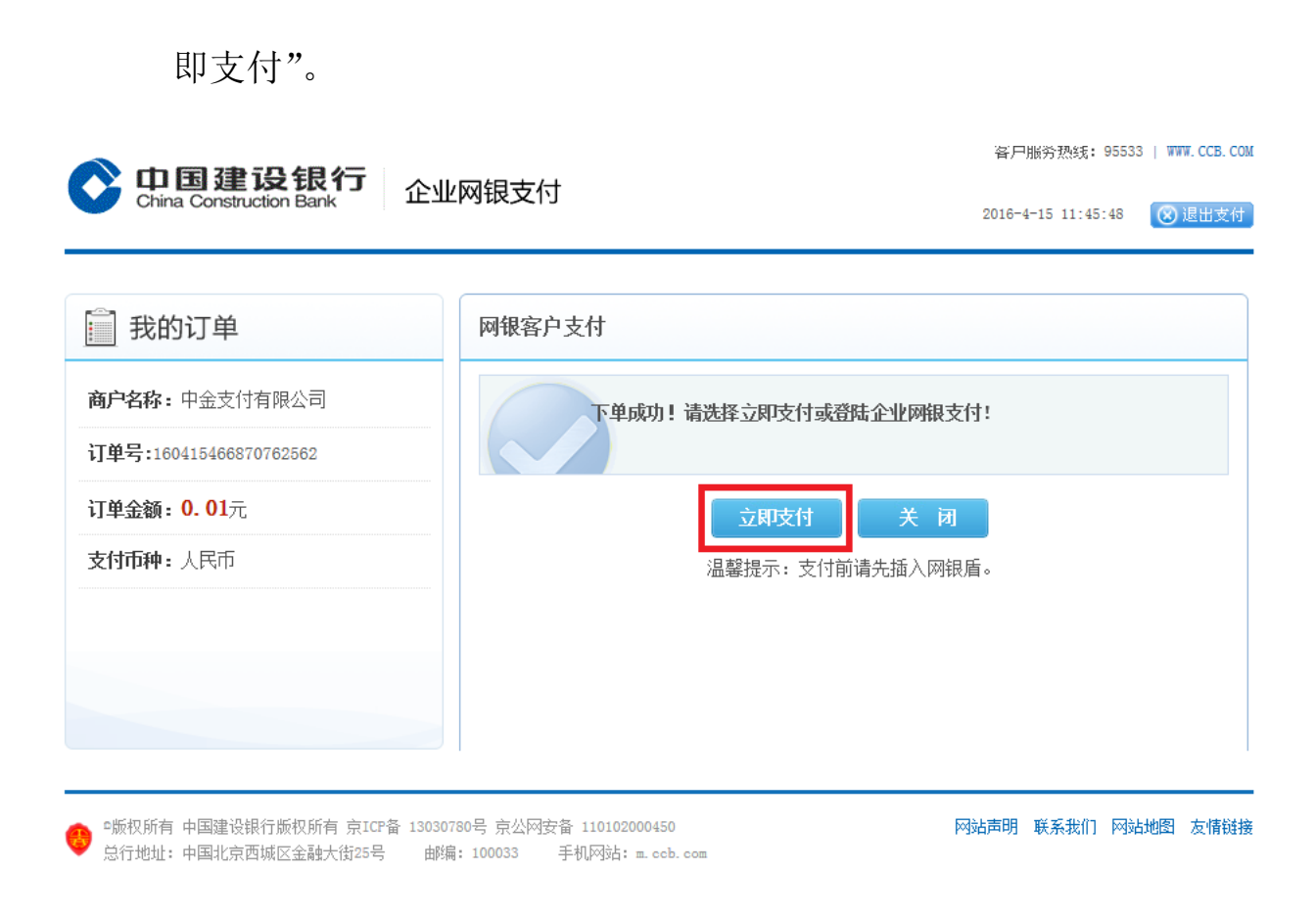

5. 确认登录信息,输入密码,登录网银。

|        | 网上银行企业客户登录 |  |
|--------|------------|--|
| 客户识别号: |            |  |
| 操作员代码: |            |  |
| 登录密码:  |            |  |
|        | 登录         |  |
|        |            |  |

6. 进入到企业网银系统界面,"待办业务"处提示待处理的业务

信息,点击进入。或者点击"进入操作页面"一"电子商 务"一"网上支付"一"网上支付制单"。

| 2  | 2016-4- | 15  |    |    | 日历信息 |    | 提示信息               | 待办业务                |
|----|---------|-----|----|----|------|----|--------------------|---------------------|
| <  |         | 201 | 6年 | 4月 |      | >  | 1.您未开通企业手机银行使用指南 👹 | 1.您有1笔电子对账未回签业务待处理; |
| B  | —       | _   | Ξ  | 四  | 五    | 六  | 2.您有1封未阅读的邮件0个公告   |                     |
|    |         |     |    |    | 1    | 2  | •                  |                     |
| 3  | 4       | 5   | 6  | 7  | 8    | 9  | 我的备忘录 新增 维护        |                     |
| 10 | 11      | 12  | 13 | 14 | 15   | 16 |                    |                     |
| 17 | 18      | 19  | 20 | 21 | 22   | 23 |                    |                     |
| 24 | 25      | 26  | 27 | 28 | 29   | 30 |                    |                     |

| China Constru         | <b>设银行</b> 1 | 企业网上银行       |      |      |       |      |      |   |
|-----------------------|--------------|--------------|------|------|-------|------|------|---|
| 尊敬的北京中金国信             | 言科技有限公司 (答   | 客户号:         | ,您女  | ř!   |       |      |      |   |
| 账户查询                  | 转账业务         | 现金管理         | 缴费业务 | 票据业务 | 国际业务  | 信贷融资 | 投资理财 |   |
| 电子商务                  | 财政社保         | 服务管理         | 特色业务 |      |       |      |      |   |
| 网上支付▼<br>用子<br>支付流水查询 | 商城账户充值 → 网上支 | ī▼  <br>ē付制单 |      |      |       |      |      | _ |
|                       |              | 凭证号          |      |      | 商户名   | 称    |      |   |
| 0                     |              | 024146655152 |      |      | 中金支付有 | 限公司  |      |   |
| ۲                     |              | 024146639298 |      |      | 中金支付有 | 限公司  |      |   |
| 0                     |              | 023868487923 |      |      | 中金支付有 | 限公司  |      |   |

7. 确认网上支付订单信息,选择账户,点击"确定"。

| 尊敬的北京中金国伯 | 言科技有限公司 | (客户号                                                                                                    | , 您妨 |      |      |      |        |        |  |            |     |
|-----------|---------|----------------------------------------------------------------------------------------------------|------|------|------|------|--------|--------|--|------------|-----|
| 账户查询      | 转账业务    | 现金管理                                                                                                    | 缴费业务 | 票据业务 | 国际业务 | 信贷融资 | 投资理财   |        |  |            |     |
| 电子商务      | 财政社保    | 服务管理                                                                                                    | 特色业务 |      |      |      |        |        |  |            |     |
| 网上支付▼     | 商城账户充   | [1] ● [1] ● |      |      |      |      |        |        |  |            |     |
| 子商务 > 网上  | 支付 > 网上 | 支付制单                                                                                                    |      |      |      |      |        |        |  |            |     |
|           |         |                                                                                                    |      |      |      |      |        | 支付基本信息 |  |            |     |
| 商户名称:     |         | 中金支付有限公司                                                                                                    |      |      |      | 柜台   | 代码:    |        |  | 825065818  |     |
| 订单号码:     |         | 1604154668707625                                                                                                    | 562  |      |      | 下单   | 日期:    |        |  | 2016/04/15 |     |
| 大写金額(元)   | :       | 壹分                                                                                                    |      |      |      | 小写   | 金額(元): |        |  | 0.01       |     |
| 备注一:      |         | 标书费                                                                                                    |      |      |      | 备注   | _:     |        |  | 测试商户订      | 单支付 |
|           |         |                                                                                                    |      |      |      |      | 3      | 支付方式选择 |  |            |     |
| ● 账户支付    |         |                                                                                                    |      |      |      |      | ×      |        |  |            |     |

 选择下级复核员,输入交易密码。点击"确定",确认支付, 制单成功。

电子商务 > 网上支付 > 网上支付制单

|                          |                       | 订单基本信息               |          |            |                      |  |
|--------------------------|-----------------------|----------------------|----------|------------|----------------------|--|
| 商户名称:                    | 中金支付有限公司              |                      | 柜台代码:    | 825065818  |                      |  |
| 订单号码: 160415466870762562 |                       |                      | 下单曰期:    | 2016/04/15 |                      |  |
|                          |                       | 支付基本信息               |          |            |                      |  |
|                          | 全 称:                  | 北京中金国信科技有限公司         |          | 全 称:       | 中金支付有限公司客户备付金        |  |
| 付款人:                     | 账 号:                  | 11001176400053003719 | 收款人:     | 账 号:       | 11001071600053006079 |  |
|                          | 开户行:                  | 建行北京市宣武区菜市口南街储蓄所     |          | 开户行:       | 北京市                  |  |
| 大写金额(元):                 | 壹分                    |                      | 小写金額(元): | 0.01       |                      |  |
| 备注一:                     | 标书费                   |                      | 备注二:     | 测试商户订单支付   |                      |  |
| *用途:                     | 网上购物16041546687076256 | 2                    | 制 单:     | 刘爽         |                      |  |
| *选择下级复核员:                |                       |                      |          |            |                      |  |
|                          |                       |                      |          |            |                      |  |
| 请输入认证信息                  |                       |                      |          |            |                      |  |
| ★ 交易密码:                  |                       |                      |          |            |                      |  |
|                          | 确 定 上一步               |                      |          |            |                      |  |

|           | <b>设银行</b> 1                                      | 全业网上银行          |               |      |      |      |  |  |  |
|-----------|---------------------------------------------------|-----------------|---------------|------|------|------|--|--|--|
| 尊敬的北京中金国信 | 斜技有限公司 ( 客                                        | ;户号:BJP06730396 | 2#003),您好     | -!   |      |      |  |  |  |
| 账户查询      | 转账业务                                              | 现金管理            | 缴费业务          | 票据业务 | 国际业务 | 信贷融资 |  |  |  |
| 电子商务      | 财政社保                                              | 服务管理            | 特色业务          |      |      |      |  |  |  |
| 网上支付▼     | 商城账户充值                                            | ▼               |               |      |      |      |  |  |  |
| 电子商务 > 网上 | 支付 > 网上支                                          | 付制单             |               |      |      |      |  |  |  |
| 提示        |                                                   |                 |               |      |      |      |  |  |  |
|           |                                                   | 尊敬的客户           | ⊐:            |      |      |      |  |  |  |
| -         |                                                   | 网上支             | <b>天</b> 付制单成 | 功!   |      |      |  |  |  |
|           |                                                   | 凭证号: 0          | 24146639298   |      |      |      |  |  |  |
|           | 关证号:024140639298<br>等待下一级复核员 <mark>生产的</mark> 复核。 |                 |               |      |      |      |  |  |  |
|           |                                                   |                 |               |      |      |      |  |  |  |
|           |                                                   |                 |               |      |      |      |  |  |  |

继续制单

(二) 复核流程

本操作流程由具有复核权限的财务操作员完成,操作流程如下:

1. 插入复核员网银盾,登录到建设银行企业网银。

| <u>」日朝運移</u> 取す」企业网上银行<br>Zhina Construction Bank |             |                 |                                  |  |
|---------------------------------------------------|-------------|-----------------|----------------------------------|--|
|                                                   |             |                 | 网上银行企业客户登录                       |  |
|                                                   |             | 客户识别号:          |                                  |  |
|                                                   |             | 操作员代码:          |                                  |  |
|                                                   |             | 登录密码:           |                                  |  |
|                                                   |             |                 | 受录                               |  |
|                                                   | 【欢迎下载使用 单位容 | 户螺纹件 1(更新日期。    | 2013-01-01) [ 企业客户6路护航 ]         |  |
|                                                   |             | 163C491 11 1941 | rest of the contrast sectors and |  |

2. 点击 "电子商务→网上支付",选择"网上支付复核"。

| C  | 中国建<br>China Constru      | 设银行<br>Intion Bank     | 企业网上银行                                          |      |      |      |      |      |   |
|----|---------------------------|------------------------|-------------------------------------------------|------|------|------|------|------|---|
| 朝  | 敬的北京中金国的                  | 言科技有限公司 <b>(</b> 著     | 客户号 <b>————————————————————————————————————</b> | , 您好 | :i   |      |      |      |   |
|    | 账户查询                      | 转账业务                   | 现金管理                                            | 缴费业务 | 票据业务 | 国际业务 | 信贷融资 | 投资理财 |   |
|    | 电子商务                      | 财政社保                   | 服务管理                                            | 特色业务 |      |      |      |      |   |
| 电子 | 网上支付▼<br>网上支付复核<br>支付流水查询 | 商城账户充值           > 网上支 | I▼  <br>Σ付复核                                    |      |      |      |      |      |   |
|    |                           |                        | <del>,</del>                                    |      | 商户名称 |      |      | 订单号  | 码 |

 选择待复核的支付订单,点击"确定",并选择审核通过,输 入交易密码,确认复核。

| China Constr | t设银行 1<br>uction Bank | 企业网上银行 |      |          |      |      |             |          |     | 我想去 | <b>善融商城 ▼</b> 确定 | 手机银行也)问 | 题解答 ⑦ 在线 | ar 👷 🗷   |
|--------------|-----------------------|--------|------|----------|------|------|-------------|----------|-----|-----|------------------|---------|----------|----------|
| 尊敬的北京中金国     | 信科技有限公司               |        | ,您想  | 1        |      |      |             |          |     |     |                  |         |          |          |
| 账户查询         | 转账业务                  | 现金管理   | 缴费业务 | 票据业务     | 国际业务 | 信贷融资 | 投资理财        |          |     |     |                  |         |          |          |
| 电子商务         | 财政社保                  | 服务管理   | 特色业务 |          |      |      |             |          |     |     |                  |         |          |          |
| 网上支付▼        | 商城账户充值                | ă≁     |      |          |      |      |             |          |     |     |                  |         |          |          |
| 电子商务 > 网上    | 支付 > 网上支              | 可复核    |      |          |      |      |             |          |     |     |                  |         |          |          |
|              | 凭证号                   | ļ      |      | 商户名称     |      |      | 订单号         | 渦        | 订单  | 金額  | 支付方式             |         | 制单       | 下单日期     |
| ۲            | 024146639             | 9298   |      | 中金支付有限公司 | 1    |      | 16041546687 | 70762562 | 0.0 | 01  | 对公账户支付           | I       |          | 20160415 |
| 尚有1条记录待复     | 核。                    | 确定     |      |          |      |      |             |          |     |     |                  |         |          |          |

#### 电子商务 > 网上支付 > 网上支付复核

|                                                   |                        | 订单基本信            | 息    |          |                     |  |  |
|---------------------------------------------------|------------------------|------------------|------|----------|---------------------|--|--|
| 商户名称:                                             | 中金支付有限公司               |                  |      | 柜台代码:    | 825065818           |  |  |
| 订单号码:                                             | 160415466870762562     |                  |      | 购物日期:    | 2016-04-15 11:43:47 |  |  |
|                                                   |                        | 支付基本信            | 信息   |          |                     |  |  |
|                                                   | 全称:                    | 北京中金国信科技有限公司     |      | 全 称:     | 中金支付有限公司客户备付金       |  |  |
| 付款人 :                                             | 账 号:                   |                  | 收款人: | 账 号:     |                     |  |  |
|                                                   | 开户行:                   | 建行北京市宣武区菜市口南街储蓄所 |      | 开户行:     | 北京市                 |  |  |
| 金 额:                                              | 壹分                     |                  | 小 写: | 0.01     |                     |  |  |
| 备注一:                                              | 标书费                    |                  | 备注二: | 测试商户订单支付 |                     |  |  |
| 用 途:                                              | 网上购物160415466870762562 |                  | 制 单: |          |                     |  |  |
| <ul> <li>         ・         ・         ・</li></ul> |                        |                  |      |          |                     |  |  |

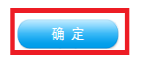

## 4. 审核成功,支付完成。生成银行电子回单。

| 电子商务 〉 网上支付 〉 网上 | 支付复核       |                |         |                  |            |          | - |
|------------------|------------|----------------|---------|------------------|------------|----------|---|
| 提示               |            |                |         |                  |            |          |   |
|                  | 尊敬的客户      | <sup>5</sup> : |         |                  |            |          |   |
|                  | 您的吗        | 曹提示]           |         |                  |            |          |   |
|                  | 凭证号<br>审核另 | 审核             | 完成,支付成功 |                  |            |          |   |
|                  |            |                | 确定      |                  |            |          |   |
|                  |            |                |         |                  |            |          |   |
|                  |            |                | 中国建设银行模 | 上银行电子回单          |            |          |   |
| 市别:              |            | 人民币            | 日期:     | 2014-08-21 10:53 | 凭证号:       | 0226     |   |
|                  |            | 全 称            |         |                  | 商户名称       | 中金支付有限公司 |   |
| 付款人              |            | 账号             |         | 收款人              | 商户代码       |          |   |
|                  |            | 汇出行名称          |         |                  | 汇入行名称      |          |   |
| 大写金額             |            | 壹分             |         | 小写金額             | ¥ 0.01元    |          |   |
| 备注一标书费           |            | 标书费            |         |                  | 测试市场订单支付(1 | (312)    |   |
| 用途网              |            | 网上购物140821     |         | 验证码              | 29         |          |   |
| 3                | -          |                |         |                  |            |          |   |

# 三、 B2B 支付交易银行订单号查询

(一) 登录到建设银行网上银行。

(二) 点击 "电子商务→网上支付", 选择"支付流水查询"。

| ◇ 中国建设银行<br>China Construction Bank                                                     |         |           |      |  |  |  |      |  |  |
|-----------------------------------------------------------------------------------------|---------|-----------|------|--|--|--|------|--|--|
| 尊敬的北京中金国信科技有限公司(客户号 <mark>)。在中国中国的中国中国的</mark> 您好!                                      |         |           |      |  |  |  |      |  |  |
| 账户查询 转账业务 现金管理 缴费业务 票据业务 国际业务                                                           |         |           |      |  |  |  | 投资理财 |  |  |
| 电子商务                                                                                    | 财政社保    | 服务管理      | 特色业务 |  |  |  |      |  |  |
| 网上支付▼       商城账户充值▼         G       网上支付复核         文付流水查询       > 支付流水查询         支付流水查询 |         |           |      |  |  |  |      |  |  |
| * 1                                                                                     | 查询类型: 💿 | 支付流水 〇 商月 | ⊐流水  |  |  |  |      |  |  |

(三) 查询类型选择"支付流水",输入"凭证号"或者选择日期,选择已经支付成功的交易,点击"确定",显示订单。

| 账户查询      | 转账业务                             | 现金管理                                            | 缴费业务 | 票据业务 | 国际业务 | 信贷融资 | 投资理财 |      |  |  |  |
|-----------|----------------------------------|-------------------------------------------------|------|------|------|------|------|------|--|--|--|
| 电子商务      | 财政社保                             | 服务管理                                            | 特色业务 |      |      |      |      |      |  |  |  |
| 网上支付▼     | 网上支付★   商城账户充值★                  |                                                 |      |      |      |      |      |      |  |  |  |
| 电子商务 > 网上 | 3子商务 > 网上支付 > 支付流水查询             |                                                 |      |      |      |      |      |      |  |  |  |
| 请选择查询条    | 请选择查询条件                          |                                                 |      |      |      |      |      |      |  |  |  |
| *         | <b>★ 查询类型:</b> ◎ 支付流水 〇 商户流水     |                                                 |      |      |      |      |      |      |  |  |  |
| *;        | 起止日期: 20                         | 20160401 20160415 (标准输入格式20020405表示2002年04月05日) |      |      |      |      |      |      |  |  |  |
|           | <b>交易金额:</b> (标准输入格式100表示100.00) |                                                 |      |      |      |      |      |      |  |  |  |
|           | 凭证号:                             |                                                 |      |      |      |      |      |      |  |  |  |
| 请选择账户类    | 请选择账户类型(可不选)                     |                                                 |      |      |      |      |      |      |  |  |  |
|           | 付款账户:                            |                                                 |      |      |      |      |      | 签约 🖌 |  |  |  |
|           |                                  |                                                 |      |      |      |      |      |      |  |  |  |
|           |                                  | 确定                                              |      |      |      |      |      |      |  |  |  |

(四) 订单号码即为银行订单号,点击"查询",显示建设银行网上

银行支付交易电子回单。

| <b>一</b> 中国建 | 50.48 4二                    |                |              |      |      |                  |      |      |  | 半相十 美丽文林            |
|--------------|-----------------------------|----------------|--------------|------|------|------------------|------|------|--|---------------------|
| China Constr | uction Bank                 | <b>E业网上</b> 银行 |              |      |      |                  |      |      |  | 找怨云 普醒問城 ▼          |
|              |                             |                |              |      |      |                  |      |      |  |                     |
| 尊敬的北京中金国     | 信科技有限公司(著                   | \$户号           | ,您好          | 21   |      |                  |      |      |  |                     |
| 账户查询         | 转账业务                        | 现金管理           | 缴费业务         | 票据业务 | 国际业务 | 信贷融资             | 投资理财 |      |  |                     |
| 电子商务         | 财政社保                        | 服务管理           | 特色业务         |      |      |                  |      |      |  |                     |
| 网上支付▼        | 商城账户充值                      | ī∙             |              |      |      |                  |      |      |  |                     |
| 电子商务 > 网上    | <b>县子商务 〉 网上支付 〉 支付流水查询</b> |                |              |      |      |                  |      |      |  |                     |
|              |                             | 商户名称           |              |      | Г    | 订单号码             |      | 金额   |  | 下单日期                |
| ۲            |                             | 中金支付有限公司       | 1            |      | 16   | 0415466870762562 |      | 0.01 |  | 2016-04-15 11:43:47 |
|              |                             |                |              |      |      |                  |      |      |  |                     |
|              |                             |                |              |      |      |                  |      |      |  |                     |
|              |                             |                |              |      |      |                  |      |      |  |                     |
|              |                             | *              | 潘加东 <b>古</b> |      |      |                  |      |      |  |                     |
|              |                             |                | 通知商户         |      |      |                  |      |      |  |                     |

| 中国建设银行网上银行电子回单 |                        |                  |                     |               |               |  |  |  |  |  |
|----------------|------------------------|------------------|---------------------|---------------|---------------|--|--|--|--|--|
| 币别:            | 人民币                    | 日期:              | 2016-04-15 11:43:47 | 凭证号:          | 024146639298  |  |  |  |  |  |
|                | 全 称                    | 北京中金国信科技有限公司     |                     | 全 称           | 中金支付有限公司客户备付金 |  |  |  |  |  |
| 付 款 人          | 账号                     |                  | 收款人                 | 账 号           |               |  |  |  |  |  |
|                | 开户行                    | 建行北京市宣武区菜市口南街储蓄所 |                     | 开户行           | 建行北京市分行       |  |  |  |  |  |
| 大写金額           | 壹分                     |                  | 小写金额                | ¥ 0.017L      |               |  |  |  |  |  |
| 备注一            | 标书费                    |                  | 备注二                 | 测试商户订单支付      |               |  |  |  |  |  |
| 用遙             | 网上购物160415466870762562 |                  | 验证码                 | 2479377060504 |               |  |  |  |  |  |
| 交易状态           |                        |                  |                     |               |               |  |  |  |  |  |
| 制单:            |                        |                  |                     |               |               |  |  |  |  |  |
| 复核:            |                        |                  |                     |               |               |  |  |  |  |  |
| 主管:            |                        |                  |                     |               |               |  |  |  |  |  |
| 重要提            | 示:银行受围城功,本回单不作为收、付款方交易 | 确认的最终依据。         |                     |               |               |  |  |  |  |  |
|                |                        |                  |                     |               |               |  |  |  |  |  |

返回 打印当前页